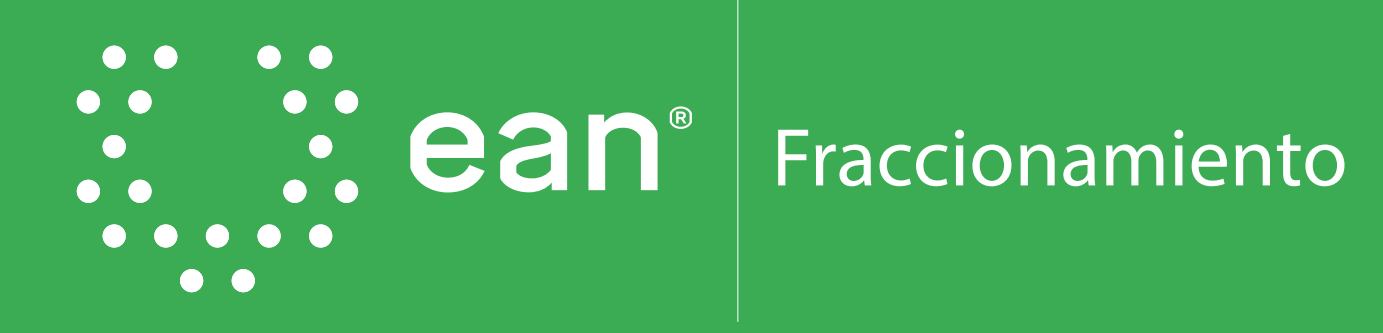

Instructivo

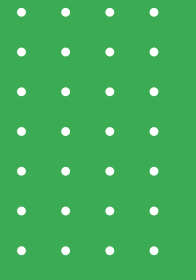

## Ahora con la Universidad Ean puedes realizar tu solicitud de crédito 100% virtual

Ten en cuenta que el monto a financiar es máximo el **85%** del valor de tu matrícula.

## Para realizar tu registro debes contar con:

- Número de la orden de matrícula.
- Fecha de pago ordinario.
- Información del responsable de pago.
- Antes de continuar con cada paso, verificar la información ingresada.
- Recuerda que los documentos soporte los debes enviar al correo electrónico una vez confirmen la aprobación de tu crédito.

X

# Registro

1.1 Ingresa a https://credyty.com/registro

Registrándote con tu correo personal (se registra el estudiante, crear una contraseña y valida la contraseña.)

NOTA: Colocas la información solicitada, marcas aceptación de nuestros términos y condiciones y das clic en registrarme ahora. ¡Listo estas dentro!

| <b>Regís</b><br>Debe regi | strate y solicita<br>jistrarse el estudiante              |           |
|---------------------------|-----------------------------------------------------------|-----------|
| Correo Ele                | ectrónico                                                 |           |
| Correo po                 | iersonal                                                  | $\square$ |
| Crear Co                  | nstraseña                                                 |           |
| *****                     |                                                           | $\sum$    |
| Confirmar                 | r Contrasoña                                              |           |
| *******                   |                                                           | $\square$ |
| Al re<br>Térmi            | egistrarte estás aceptando nuestros<br>inos y Condiciones |           |
|                           | Registrarme ahora                                         |           |
|                           |                                                           |           |

1.2 Al ser tu primera vez en nuestra plataforma te pedimos que aceptes la autorización de manejo de datos personales.

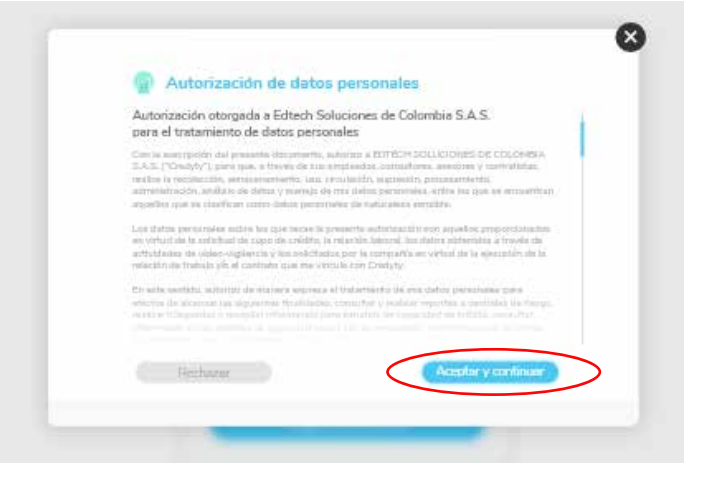

1.3 Te aparece el siguiente mensaje y debes revisar en tu correo para confirmar que todo haya quedado bien y continuar tu proceso:

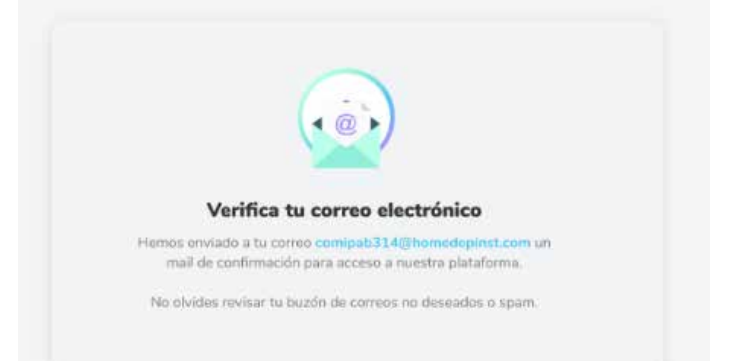

1.4 Te llegará un correo desde hola@credyty.com indicando CONFIRMAR CORREO, da clic en el botón.

| C Cred                           | łyty                          |                               |  |
|----------------------------------|-------------------------------|-------------------------------|--|
| -                                |                               |                               |  |
| Verificación                     | Paganð                        | Carifirmazida                 |  |
| Verifica tu                      | correo elec                   | trónico                       |  |
| Confirma si de<br>cuenta de Crec | seas utilizar este (<br>lyty, | correo electrónico en tu      |  |
| Una vez hecho                    | esto, ¡podrás so              | licitar tu crédito educativo! |  |
|                                  |                               |                               |  |

1.5 Al dar clic en continuar te envía a la siguiente pantalla: Clic en confirmar y ¡ya puedes hacer tu solicitud!

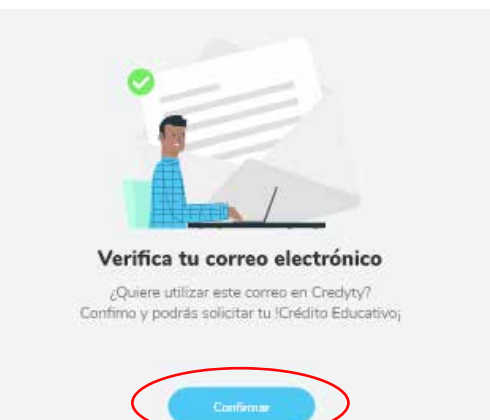

# 2 Solicitud de crédito

## 2.1 Estudiante

## 2.1.1 Datos personales del estudiante

- Nombres
- Apellidos
- Número de celular
- Número de teléfono
- Correo electrónico
- Estado civil
- Género

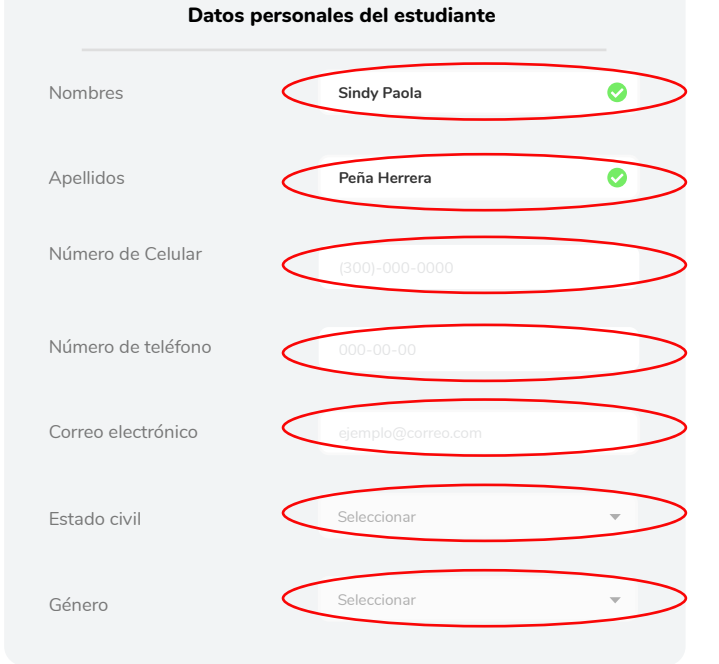

## 2.1.2 Datos de nacimiento del estudiante

- Nacionalidad
- Fecha de nacimiento
- Departamento de nacimiento
- Ciudad de nacimiento

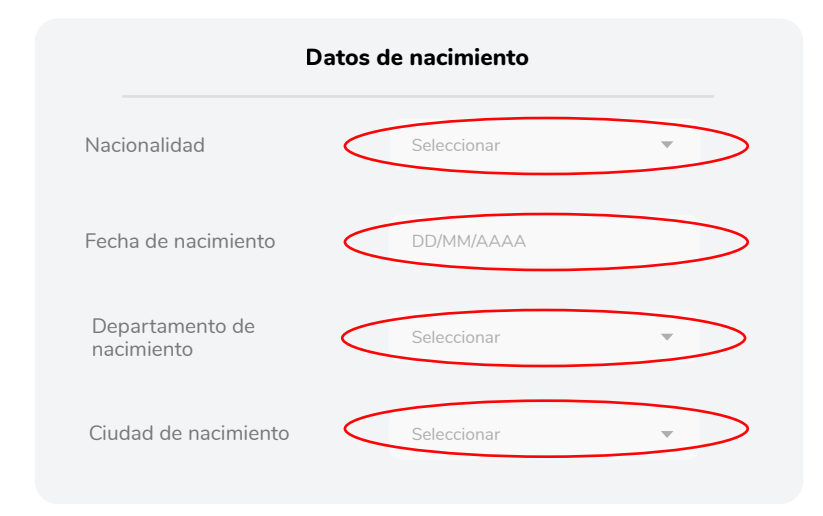

## 2.1.3 Documento de identidad

- Tipo de documento
- Documento de identidad
- Departamento de expedición
- Ciudad de expedición
- Fecha de expedición

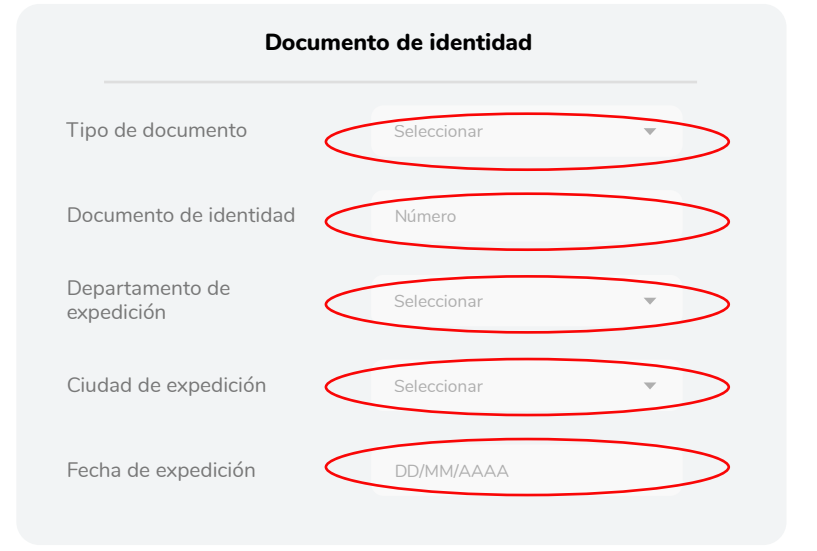

## 2.1.4 Residencia del estudiante

- Dirección de residencia
- Departamento de residencia
- Ciudad de residencia

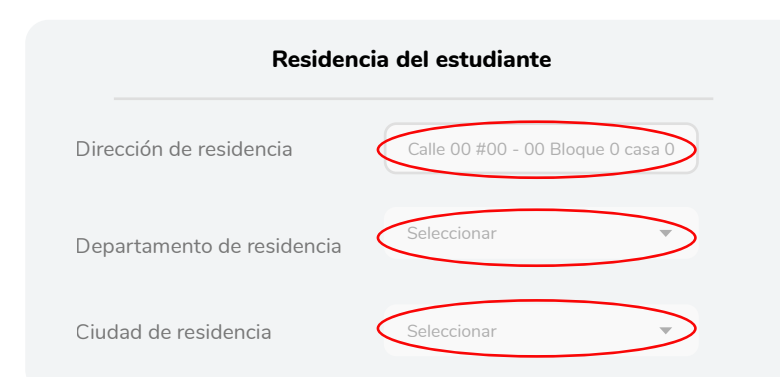

NOTA: Todos los campos deben estar diligenciados y marcados con el chulito verde, das clic en siguiente y vamos por la segunda parte.

## 2.2 Universidad

#### 2.2.1 Información académica

¿Dónde quieres estudiar? Ingresa la palabra Ean Fraccionamiento

- Programa académico
- Nivel o semestre a cursar
- Metodología

| ¿Dónde quieres estudiar?  |                  |  |
|---------------------------|------------------|--|
| EAN Fraccionamien         | to               |  |
| Infor                     | mación académica |  |
| Programa académico        | Seleccionar      |  |
| Nivel o semestre a cursar | Seleccionar      |  |
| Metodología               | Seleccionar      |  |

| Datos del crédito                                                                                         |             |  |  |
|----------------------------------------------------------------------------------------------------|-------------|--|--|
| Monto a financiar<br>El 15% del valor total de la matrícula<br>será asumida por el estudiante o codeudor. | \$2'000.000 |  |  |
| Número de cuotas                                                                                          | Seleccionar |  |  |
| Fecha limite de pago<br>de matrícula                                                                      | DD/MM/AAAA  |  |  |
| Número de matrícula                                                                                       | 00000       |  |  |
| ¿Qué día del mes quieres<br>pagar tus cuotas?                                                             | Seleccionar |  |  |

## 2.2.2 Datos del crédito

- Monto a financiar: Máximo el 85% del valor total de la matrícula, el excedente lo debes pagar para activar tu crédito.

- Número de cuotas (1 a 5 cuotas)
- Fecha límite de pago de matrícula

2.2.3 ¿Cómo nos conociste?

- Número de matrícula
- Día del mes para pagar la cuota (5 o 20)

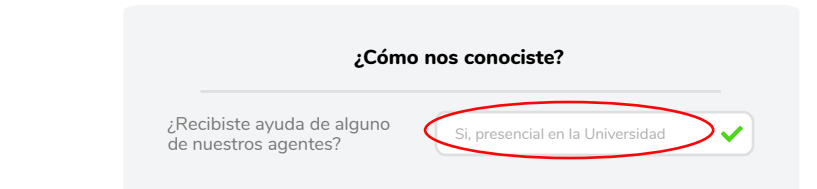

NOTA: Todos los campos deben estar diligenciados y marcados con el chulito verde, das clic en siguiente y vamos por la tercera parte.

## 2.3 ¿Quien tomara el crédito?

2.3.1 Por favor seleccionar quien será responsable de los pagos estudiante o codeudor.

Los campos de codeudor no se habilitarán si seleccionas "estudiante".

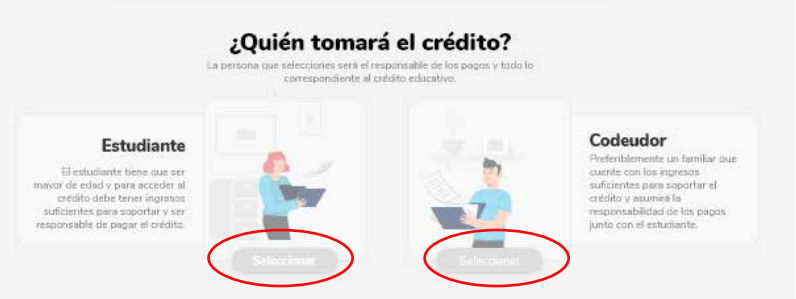

## 2.3.1.1 ESTUDIANTE

#### 2.3.1.1.1 Actividad económica y tipo de residencia del estudiante

- Actividad económica
- Salario mensual del estudiante
- Gastos mensuales
- Otros ingresos
- Tipo de resisdencia
- Estrato

# Actividad económica Dependiente Salario mensual S0'000.000 Gastos mensuales S0'000.000 Otros ingresos mensuales \$0'000.000

Actividad económica del estudiante

| Tipo de residencia del estudiante |             |     |
|-----------------------------------|-------------|-----|
| Tipo de vivienda                  | Seleccionar |     |
| Estrato                           | Seleccionar | y v |

### 2.3.1.2 CODEUDOR

## 2.3.1.2.1 Datos personales del codeudor

- Nombres
  - Apellidos
  - Número de celular
  - Número de telefono
  - Correo electrónico
  - Estado civil
  - Género

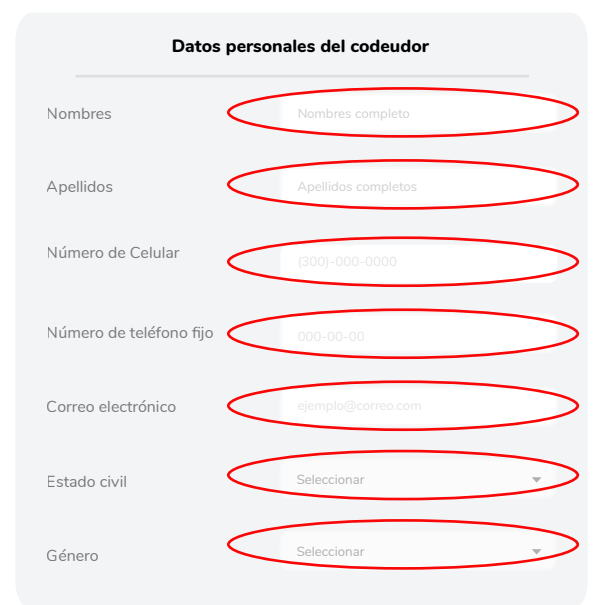

## 2.3.1.2.2 Datos de nacimiento del codeudor

- Nacionalidad
- Fecha de nacimiento
- Departamento de nacimiento
- Ciudad de nacimiento

## 2.3.1.2.3 Datos de identidad del codeudor

- Tipo de documento
- Documento de identidad
- Departamento de expedición
- Ciudad de expedición
- Fecha de expedición

## 2.3.1.2.4 Residencia del

#### codeudor

- Dirección de residencia
- Departamento de residencia
- Ciudad de residencia

#### 2.3.1.2.5 Actividad económica del codeudor

- Actividad económica
- Salario mensual del codeudor
- Gastos mensuales
- Otros ingresos

## 2.3.1.2.6 Tipo de residencia del codeudor

- Tipo de vivienda
- Estrato

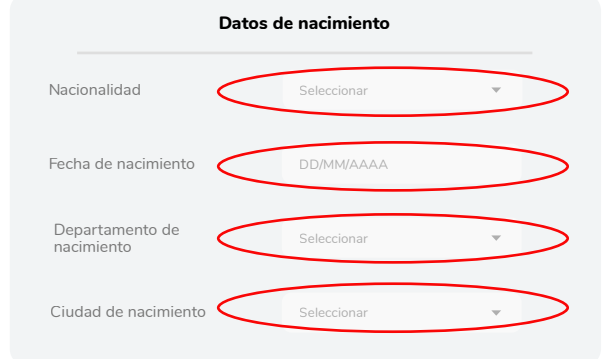

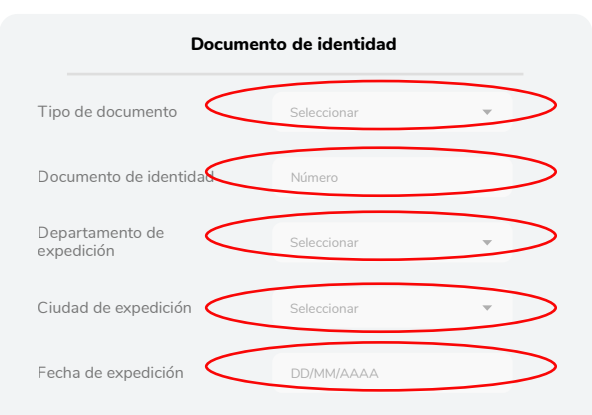

# Residencia del codeudor Dirección de residencia Calle 00 #00 - 00 Bloque 0 casa 0 Departamento de residencia Seleccionar Ciudad de residencia

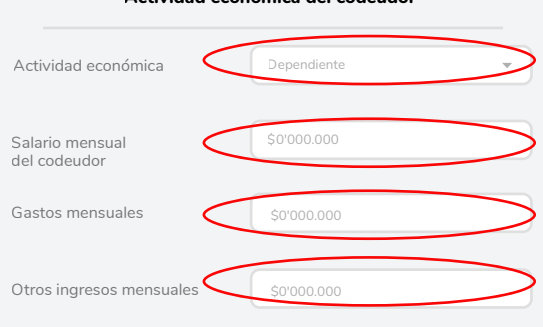

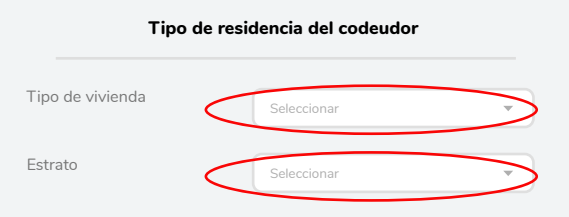

#### Actividad económica del codeudor

2.4 Resumen de crédito, si es correcto dale clic en ENVIAR SOLICITUD

| \$ | Monto a financiar            | \$2'000.000     | 1 | Universidad        | EAN FRACCIONAMIENTO |
|----|------------------------------|-----------------|---|--------------------|---------------------|
|    | Número de cuotas             | 5               | * | Programa académico | Ingeniería Mecánica |
| •  | Responsable del crédito      | Juan Fierro     | 1 | Estudiante         | Sindy Peña          |
|    | Semestre o nivel a financiar | Primer semestre |   | Número de celular  | 3001234567          |

2.5 Revisa el celular o correo electrónico, te llegará un mensaje con el código de verificación, ingresalo y da clic en VERIFICA

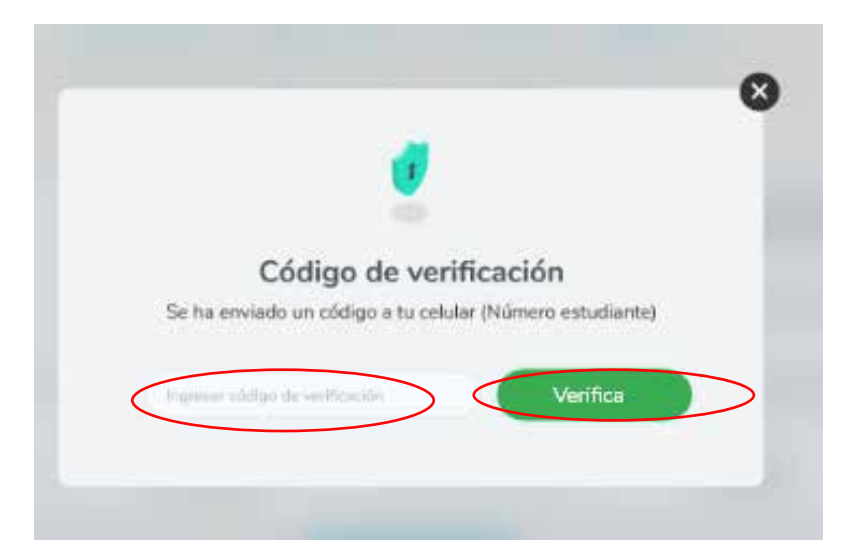

## B Aprobación de crédito

3.0 FELICIDADES El crédito ha sido aprobado y da clic en Firma pagaré

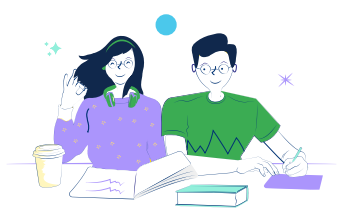

#### Felicidades

Tu crédito **Ean Fraccionamiento** ha sido **APROBADO** Ahora debes firmar el pagaré y pagar tu primera cuota para finalizar el proceso

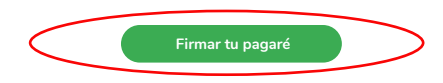

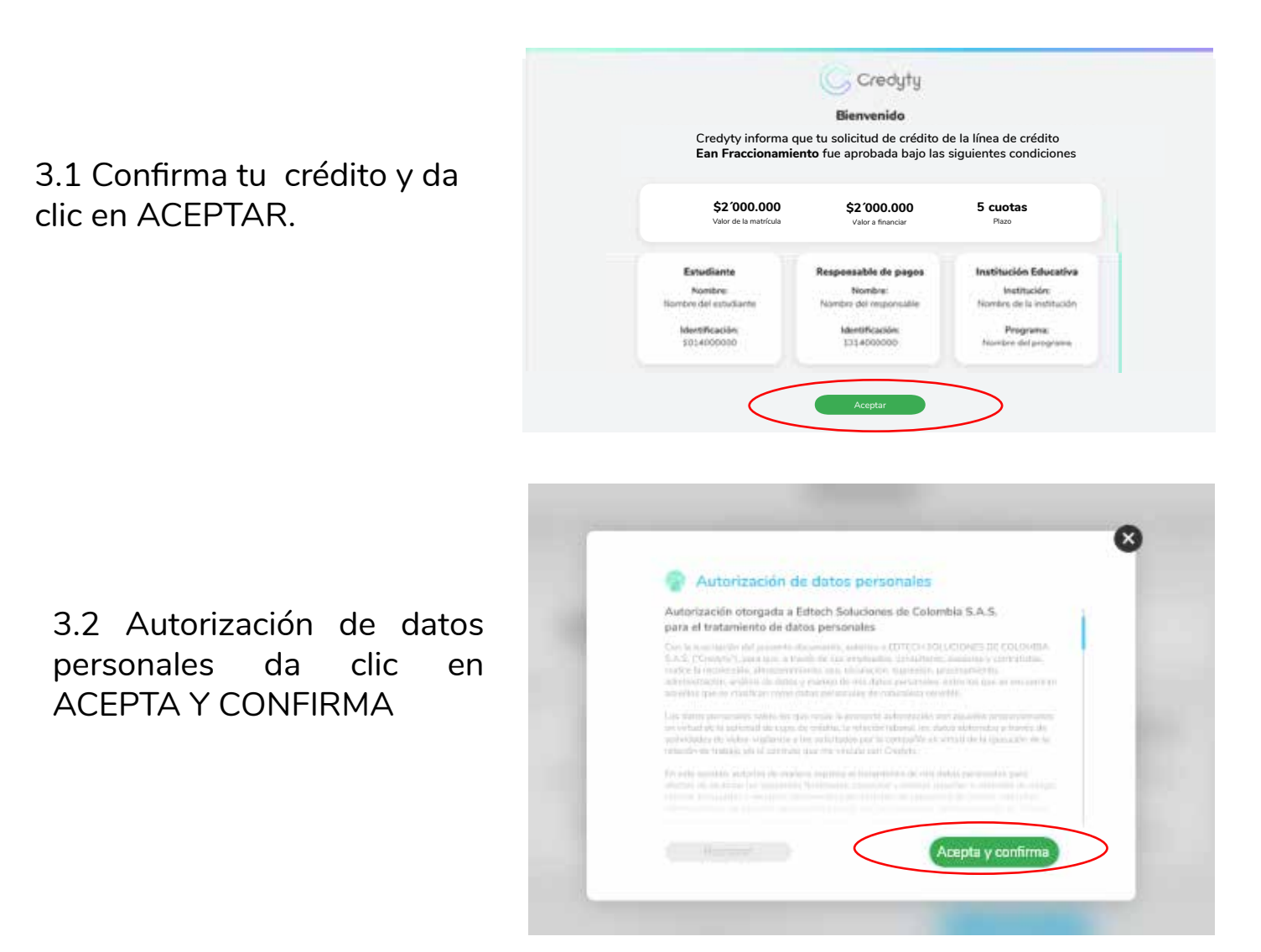

## 4 Firma de pagaré

#### 4.0 Firma de pagaré.

Ingresa los siguientes datos del responsable de pago:

- Nombres
- Documento de identidad
- Número de celular
- Clave ( crea clave para pagaré)

Finaliza dando clic en FIRMAR

| Firm                   | a del pagaré                                                                                |
|------------------------|---------------------------------------------------------------------------------------------|
| Nombres                | Juan Fierro                                                                                 |
| Documento de identidad | 123456789                                                                                   |
| Número de celular      | (000) - 000 - 0000                                                                          |
| Clave                  |                                                                                             |
|                        | Esta clave es para acceder a tu pagaré y con<br>está podrás acceder al pagaré en un futuro. |
|                        |                                                                                             |

4.1 Revisa el celular o correo electrónico, te llegará un mensaje con el código de verificación, ingresalo y da clic en VERIFICAR

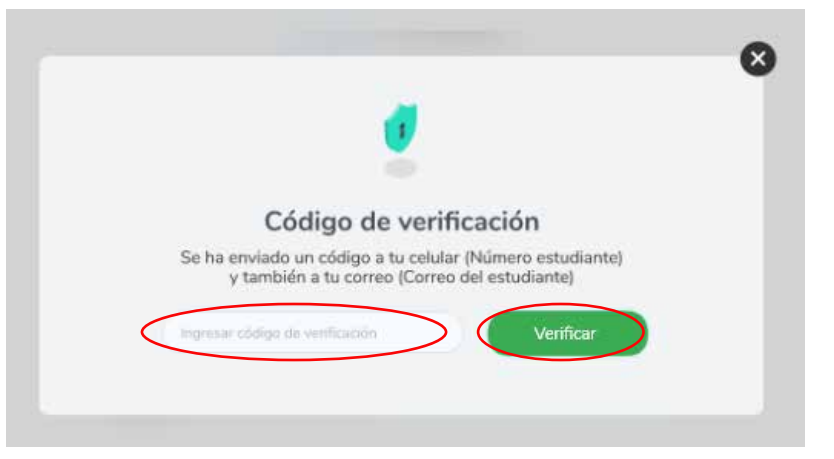

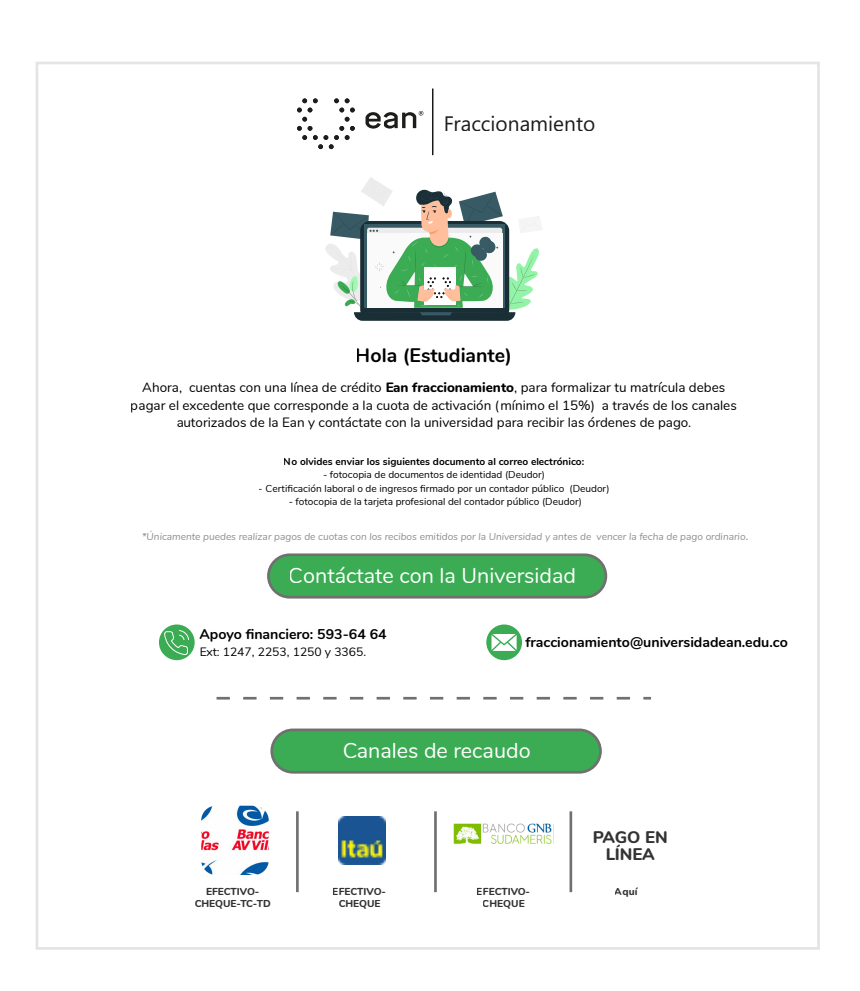

4.2 Verifica los pasos a seguir para formalizar el crédito.

#### Mayor información

Apoyo financiero: 593-64 64 Ext: 1247, 2253, 1250 y 3365 fraccionamiento@universidadean.edu.co